## Selecting Gestural User Interaction Patterns for **Recommender Applications on Smartphones**

Wolfgang Wörndl TU München Boltzmannstr. 3 85748 Garching Germany woerndl@in.tum.de

Jan Weicker TU München Boltzmannstr. 3 85748 Garching Germany weicker@in.tum.de

Béatrice Lamche TU München Boltzmannstr. 3 85748 Garching Germany lamche@in.tum.de

#### ABSTRACT

Modern smartphones allow for gestural touchscreen and free-form user interaction such as swiping across the touchscreen or shaking the device. However, user acceptance of motion gestures in recommender systems have not been studied much. In this work, we investigated the usage of gestural interaction patterns for mobile recommender systems. We designed a prototype that implemented at least two input methods for each available function: standard on-screen buttons or menu options, and also a gestural interaction pattern. In a user study, we then compared what input method users would choose for a given function. Results showed that gesture usage depended on the specific task. In general, users preferred simpler gestures and rarely switched their input method for a function during the test.

#### **Categories and Subject Descriptors**

H.5.2 [Information Interfaces and Presentation]: User Interfaces - Input devices and strategies, Interaction styles

#### **General Terms**

Design, Experimentation, Human Factors.

#### Keywords

user interfaces, mobile applications, recommender systems, user study, gestural interaction.

#### **1. INTRODUCTION**

Recommender systems recommend movies, restaurants or other items to an active user based on ratings of items or other information about users and items. Recently, the focus in recommender systems research has been changing from investigating algorithms to studying the user experience [1]. This is especially true in mobile scenarios, for example on smartphones. Mobile information access suffers from limited resources regarding input capabilities, displays and other restrictions of small mobile devices. Therefore, user interfaces for mobile recommender systems have to be adapted to the specific properties of mobile devices [2].

The aim of this project is to study gestural interaction patterns for mobile recommender systems on smartphones, such as swiping across the touchscreen, or shaking the device. The specific goal of the work described in this paper is to map recommender functions

October 12–16, 2013, Hong Kong, China. Paper presented at the 2013 Decisions@RecSys workshop in conjunction with the 7th ACM conference on Recommender Systems. Copyright 2013 for the individual papers by the papers' authors. Copying permitted for private and academic purposes. This volume is published and copyrighted by its editors.

- such as initiating a search for recommended items or rating an item - to reasonable gesture and motion interaction patterns. We designed a prototype to allow comparing user interface options and conducted a user study to find out which interaction patterns users would select when given a choice.

### 2. BACKGROUND

#### 2.1 Gestural User Interaction Patterns

Saffer [3] distinguishes between two different forms of gestural interaction: touchscreen and free-form. Touchscreen gestures allow users to tap on the screen, either using on-screen buttons or other interface elements, e.g. sliders. Free-form gestures do not require the user to actively touch the screen but to move the devices to initiate functions. Current mobile devices offer several sensors that enable motion detection such as accelerometers and gyroscopes. The following touchscreen and free-form gestures are commonly used in mobile applications (Fig. 1).

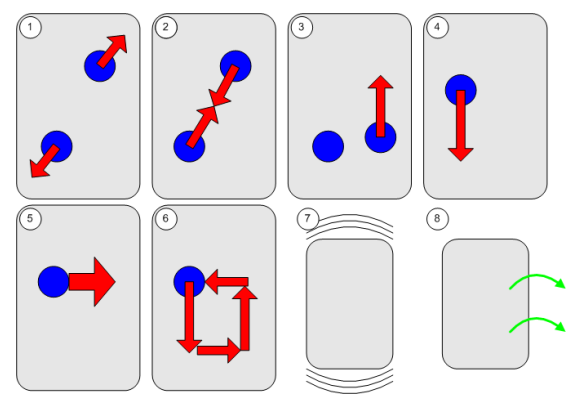

#### Figure 1. A visualization of how the different gestures are performed. Circles represent touches by fingers, arrows indicate movement. (1) Spread, (2) Pinch, (3) One-Finger-Hold Pinch, (4) Fling, (5) Flick/Swipe, (6) Rectangular Pattern, (7) Shake Device, (8) Tilt Device.

Single Tap is a brief one-finger tap on the screen and used in virtually every application to interact with on-screen buttons and similar interface objects. Double Tap means to tap the screen twice in rapid succession with one finger. Pinch/Spread is a twofinger gesture. The user places two fingers on the screen and moves them together (Pinch) or away from each other (Spread). This is most commonly used for zooming in (Spread) and out (Pinch). One-Finger-Hold Pinch is a more complex two-finger gesture. In this case, one finger rests on the screen, while a second finger moves on the screen to adjust a slider or other numerical value, for example.

*Slide* means to move a single finger over the screen in a continuous motion. *Slide* is generally used for dragging objects like sliders and slowly scrolling through views exceeding the screen's dimensions. *Fling* is a quick, long movement of one finger in one direction and can also be used for quickly scrolling through list views. *Flick* (or *Swipe*) is a shorter gesture similar to the longer *Fling* and commonly used as *Swipe-To-Delete* in file systems: a *Flick* gesture performed on an item generally deletes this item from a list. Another usage is moving to the next screen, resembling turning pages in a book. *Shake Device* and *Tilt Device* (along x, y or z axis) are free-form motion gestures with no screen interaction required.

Technically, any touch pattern can be drawn on the screen using one or more fingers, e.g. a rectangular pattern. However, finding the balance between gesture detection precise enough to distinguish different patterns, and vague enough to allow for user errors when drawing the patterns is difficult. In addition, explaining complex patterns to the user is challenging and therefore, complex patterns are rarely used in mobile applications.

#### 2.2 Related Work

Previous research on the usage of gestures in mobile scenarios focused on the user acceptance of motion gestures in general and hardly applied these techniques for the interaction with recommender systems. In own previous work, we designed a minimalistic user interface for a map-based recommender based on gestural interaction, but for the larger screens of tablets [4].

Cho et al. propose a photo browsing system for mobile devices. They compared three types of interaction: a tilt-based interaction technique, an iPod wheel and a button-based browser to browse and search photos efficiently. The results show that the tilting technique is comparable to the controllability of buttons, more interesting than the other techniques and performed better than the iPod wheel [5]. Negulescu et al. examined the cognitive demands of motion gestures, taps and surface gestures. They show that these three techniques do not differ in reaction time. Moreover they found out that motion gestures result in much less time spent looking at the smartphone during walking than does tapping on the screen. Therefore motion gestures are advantageous in certain scenarios [6]. Rico and Brewster applied a different focus on motion gestures for mobile devices. They found out that location and audience have a significant influence on a user's willingness to interact with a mobile device by using motion gestures [7].

#### 3. DESIGNING THE TEST APPLICATION

#### 3.1 Overview

We implemented the prototype application for Android 2.2 (Froyo) and tested it on a Google Nexus One smartphone with Android. The goal of the test application was to provide different input methods for functions typically found in recommender systems to test which interaction patterns the user would chose in the successive study. The selection of functions in our application is not really specific to mobile recommenders and considers recommenders in a wider sense, i.e. taking also "search" applications into account. The scenario for the prototype is a movie search and recommendation application that resembles the *Internet Movie Database (IMDb)* mobile application (see http://www.imdb.com/apps).

We provided at least two different input methods for each application function, either

- on-screen buttons,
- menu options (the user has to select a specific "menu" option<sup>1</sup> to show additional buttons), or
- gestural interface options (cf. Section 2.1).

The next subsection describes considerations for mapping gestures to application-specific functions.

# **3.2** Considerations for Mapping Gestures to Application-Specific Functions

*Single Tap* is commonly used for interaction with on-screen interface objects and should not be used for other application-specific purposes. The same applies to *Slide* and *Fling* for scrolling screens or dragging objects. Contrariwise, *Double Tap* is not bound to any standard features and thus application-specific features can be mapped to it. As *Pinch/Spread* is generally used for zooming, mapping it to other application features may be confusing as well. However, the *One-Finger-Hold Pinch (OFHP)* variation of this gesture is applied in our application.

Since no screen interaction is necessary for the free-form gesture *Shake Device*, this gesture may be used independently from any interface restrictions, for example for application-wide functions. An application-wide function can be called at any time, regardless of the current screen of the application, e.g. the "home" button on most mobile systems. Functions depending on viewing items on-screen may not be viable for use with *Shake Device*, since shaking the screen makes focusing on displayed objects on the screen harder. The nature of the other motion gesture, *Tilt Device*, suggests either a use for simple actions like a binary +/- rating (making use of the left-right or front-back movements of *Tilt Device*), or for any navigation function along two or three axes. *Tilt Device* is not applied in our test application, because the application does not use binary ratings.

#### **3.3 Test Application User Interface**

In the test application, the user can use a search interface to select among movie genres and find items. The search interface can be reached from the start screen, main menu or through the options menu. After searching, a list of corresponding items is shown (Fig. 2, left). Users can scroll up and down the list, remove items from the list or select an item to display more details by using *Single Tap.* The item details screen (Fig. 2, right) shows information for the selected movie and allows for bookmarking and rating the item. In addition, an options menu is available on every screen to return to the search screen or main menu of the application (Fig. 2, right). The following functions are available and implemented by at least two input options each:

- *Bookmark*: The user can bookmark an item by using onscreen or options menu buttons (Fig. 2, right), or by using the *Double Tap* gesture in the item details screen
- *Find Random Item*: Accessible application-wide through the options menu or by using the *Shake Device* gesture
- Save Search Parameters: This function is available in the search screen via an on-screen button or by a *Double Tap* in this screen
- *Find Similar*: The item details screen shows three movies similar to the selected one ("similar to this

<sup>&</sup>lt;sup>1</sup> On most systems, a dedicated software or hardware button opens up the options menu

movie" part in Fig. 2, right). The user has the option to find more similar items by using an on-screen button or the *Flick* gesture

- *Exclude Item*: Available in the list view as an on-screen button (Fig. 2, left) or via the *Flick* gesture
- *Rate Item*: Users can rate items in the item details screen by selecting the "Rate" on-screen button (Fig. 2, right). Then, a rating scale of 1 to 10 stars appears. The user can set his or her desired rating by either using the rating scale as an on-screen button or applying the *One-Finger-Hold Pinch* (cf. Section 2.1) gesture.

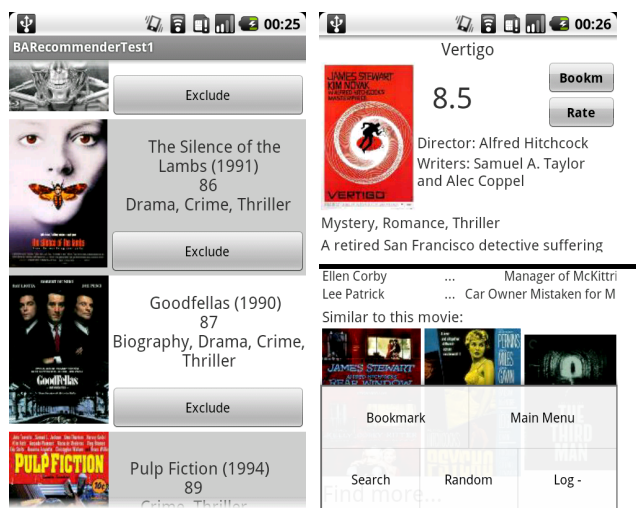

Figure 2. List of recommendations (left). Item details with options menu (right).

#### 4. USER STUDY

#### 4.1 Study Setup and Methodology

We have conducted a user study to find out what input method for a given function is preferred by the test users. The evaluation was performed with each of the participants individually. To start, each user was given an explanation of the application and was then allowed to practice navigating the different functions and input methods for about ten minutes. The participants then had to perform a set of 18 instructions in the application in a certain order. The list mentioned the required tasks only; the input method to perform them was not specified. By doing so, we tested which input method the test persons found more intuitive to use for a certain task. The beginning of the sequence of instructions read as follows: (1) Find Random Item, (2) Find Similar Item, (3) Rate Item, (4) Open Main Menu, (5) Open My Recommendations, (6) Exclude Item from Recommendations, and so on. Some of the requested functions appeared several times in the list, for example Find Random Item was requested three times. This was used to test whether participants would change their preferred input method for a particular function during the experiment.

We recorded every user action in a log file. After a test user completed the scenario, he or she had to fill out a survey concerning his or her opinions about the input methods for the requested instructions and about the handling of the gestures in particular.

#### 4.2 Log File Analysis

16 persons with mixed backgrounds participated in the study. Other than a few users skipping a few tasks from the instruction list, all subjects completed the given scenario. We first analyzed the log file to understand which input options the users chose to complete a given task.

Out of a total of 44 recorded usages, the *Find Random* function was initiated 26 times using the *Shake Device* gesture, and 18 times using the options menu button (see Fig. 2, right). This represents a 59.1% usage rate for the implemented gesture. Interestingly, only one out of the 16 users elected to use both available input methods; every other user exclusively used either the gesture or the button for the three instances of *Find Random* in our instruction list.

The *Bookmark Item* function is represented three times in the scenario. The users chose to use the *Double Tap* gesture 27 out of 46 times (58.7%). However, at one instance in the scenario, the activity in focus is the item list, which only implements bookmarking via double tapping. In this case, 11 of 16 users (68.8%) chose the *Double Tap* gesture, while the rest of the users elected to take additional time to first open an item's details page and bookmark there. While the users were on an item's details page, they called only 16 of 35 (45.7%) instances of *Bookmark Item* using the *Double Tap* gesture. All differences to 100% in this paragraph are due to the uses of the on-screen bookmark button – the options menu button was never used.

The use of the *Save Search Parameters* function was requested only once in the scenario and can be called using *Double Tap* or an on-screen button. This is the function with the clearest favorite among the input methods: 15 out of 16 users (93.8%) chose the on-screen button.

The scenario contained two instances of the *Exclude Recommended Item* function, operable via Flick gesture or an onscreen button. 18 of 32 (56.3%) calls were made using gestural interaction. A relatively high number of users used both input methods for this task: 4 out of 16 participants (25%). This is even though the two instances of the *Exclude Recommended Item* task occurred directly after each other in our task list.

*Rate Item* and *Find Similar Item* each occur two times in the scenario. For both, a clear preference towards the standard input method of an on-screen button can be seen: for *Rate Item*, only 10 of 32 instances (31.3%) were operated with the *One-Finger-Hold Pinch* gesture. Even more one-sided, the *Find Similar Item* function was only initiated using *Flick* in 3 of 32 cases (9.4%). The remaining percentages represent instances of functions called via on-screen button.

#### 4.3 Survey Results

In the first part of the survey we asked the participants how intuitive they find the input methods for the six functions on a scale from 1 to 5. Figure 3 illustrates the results with a higher number meaning "more intuitive". In general, the results correspond to the log file very well: input methods that were actually preferred and used by the participants received higher grades for intuitivity. For example, the participants find the onscreen buttons for *Save Search* and *Find Similar* very intuitive. On the other hand, the *Shake Device* for *Find Random Item*, *Double Tap* for *Bookmark* and *Flick* for *Exclude Item* gestures received higher grades in comparison with on-screen or option menu buttons.

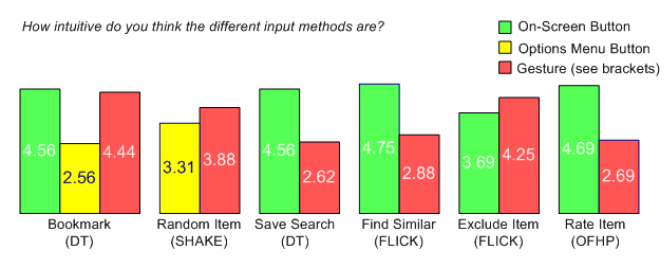

Figure 3. Average of users' ratings how intuitive each function's input method was.

The next question was whether inclusion of an on-screen button was worth the necessary screen space for it. Our users mostly were in favor of it: the majority of users denied this question for *Exclude Item* only (Fig. 4). Interestingly, this is the only on-screen button in the list view (Fig. 2).

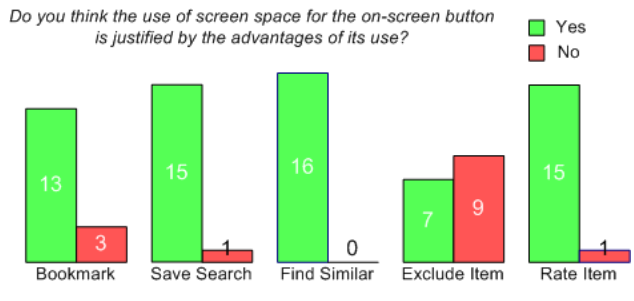

Figure 4. Screen space usage for on-screen buttons

The goal of the next part of the survey was to determine the user's favorite input method for each function. The distribution of choices for each function is shown in Fig. 5 and is comparable to the grades for intuitivity: interaction patterns that users perceived as intuitive were chosen as favorite input method.

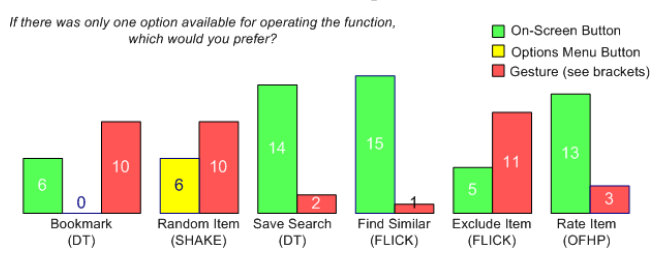

Figure 5. Selecting only one input option for each function

We also asked the test users about their prior experience with touchscreen devices and analyzed whether it would relate to differences in the results. The most significant difference was that 62.5% of the users with more prior touchscreen experience rated the *Shake Device* gesture as intuitive, while only 12.5% did so among the users with less experience. We noted a similar difference regarding the *Flick* gesture.

Concerning the ease of handling of the four gestures, the participants considered all gestures, except *One-Finger-Hold Pinch (OFHP)*, as easy to handle in general. One of the problems with *OFHP* was that lifting a finger while adjusting the desired rating for item ends the rating process. In addition, the calibration for the rating scale of one to ten stars was difficult. So this gesture might be more suitable for simpler tasks with fewer options.

#### 5. DISCUSSION AND CONCLUSION

The results of the study presented in this work may be used to improve the design of user interfaces for mobile recommender systems and other similar applications. Our study showed that users preferred the simpler, easier to handle gestures over the more complex ones. Complex gestures like *One-Finger-Hold Pinch* must be carefully calibrated for ease of handling. Omitting on-screen buttons is only an option in activities where content space is rare, in our case the overview list of items. For the item detail screen, simply touching a button was the favorite input method most of the times. The options menu was not very popular in any of the used cases. This is likely due to the fact that opening the options menu is an extra effort that users do not tend to make when other input methods are available.

While *Double Tap* for bookmarking items was received very well, the *Double Tap* gesture for *Save Search Parameters* was not very popular and received low grades for intuitivity. This may be due to the layout of the corresponding screens because users might have the fear of accidently tapping on other interface elements. In essence, the use of gestural interaction patterns seems to depend on the actual screen and function detail. Interestingly, users did not change their preferred input mode much during the test: they mostly used the same method for the same task throughout the scenario. Users with more experience with touchscreen devices were more open towards gestures than users with less experience.

Future work includes studying in more detail how more complex gestures can be introduced in mobile recommender systems to improve user interaction. Moreover, a long-term study would be interesting because user acceptance might change if smartphone users get more and more used to complex motion gestures.

#### 6. REFERENCES

- Konstan, J.A., and Riedl, J. 2012. Recommender systems: from algorithms to user experience. User Model. User-Adapt. Interact. 22, 1-2 (April 2012), 101-123. DOI= http://dx.doi.org/10.1007/s11257-011-9112-x.
- [2] Ricci, F. 2011. Mobile recommender systems. J. of IT & Tourism. 12, 3 (April 2010), 205-231. DOI= http://dx.doi.org/10.3727/109830511X12978702284390.
- [3] Saffer, D. 2008. *Designing Gestural Interfaces*. O'Reilly, Sebastopol.
- [4] Schulze, F., Woerndl, W., and Ludwig, M. 2012. A gesturebased interface for map-based exploratory search on tablets. In *Proc. Mobility and Web Behavior Workshop, MobileHCI* '12 Conference (San Francisco, CA, September 21 – 24, 2012).
- [5] Cho, S.J., Murray-Smith, R. and Kim, Y.B. 2007. Multicontext photo browsing on mobile devices based on tilt dynamics. In *Proc. of the 9th International Conference on Human Computer Interaction with Mobile Devices and Services* (Singapore, September 09 – 12, 2007). MobileHCI '07. ACM, New York, NY, 190-197. DOI= http://doi.acm.org/10.1145/1377999.1378006.
- [6] Negulescu, M., Ruiz, J., Li, Y., and Lank, E. 2012. Tap, swipe, or move: attentional demands for distracted smartphone input. In *Proc. of the Int. Working Conference on Advanced Visual Interfaces* (Capri Island, Italy, May 21 – 25, 2012). AVI '12. ACM, New York, NY, 173-180. DOI= http://doi.acm.org/10.1145/2254556.2254589.
- [7] Rico, J., and Brewster, S. 2010. Usable gestures for mobile interfaces: evaluating social acceptability. In *Proc. of the SIGCHI Conference on Human Factors in Computing Systems* (Atlanta, GA, April 10 – 15, 2010). CHI '10. ACM, New York, NY, 887-896. DOI= http://doi.acm.org/10.1145/1753326.1753458.